Lutheran Education Association of Houston Technology Department shana.russell@lea-hou.org

## Viewing Shared Calendars in the OWA app

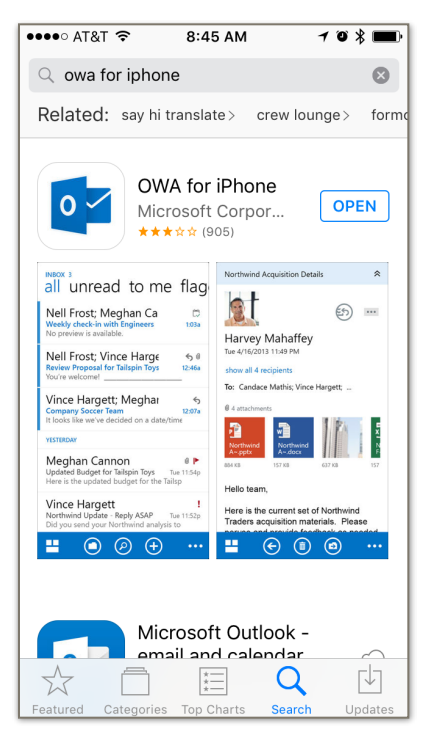

Download the OWA app from the App Store

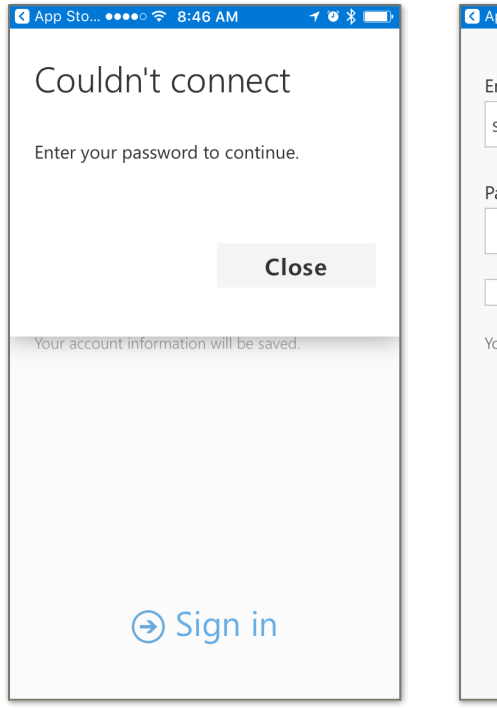

This isn't an error - just close and continue

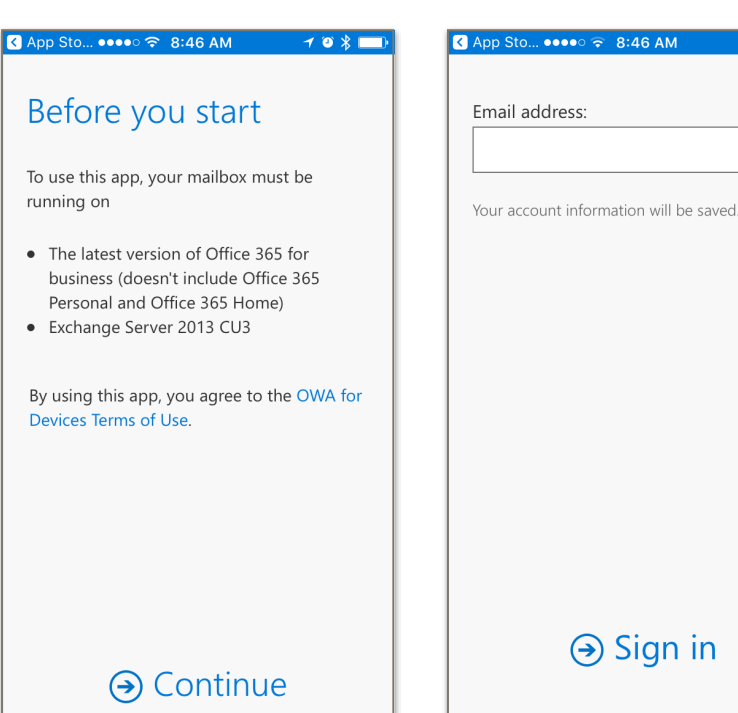

## Open the OWA app and continue

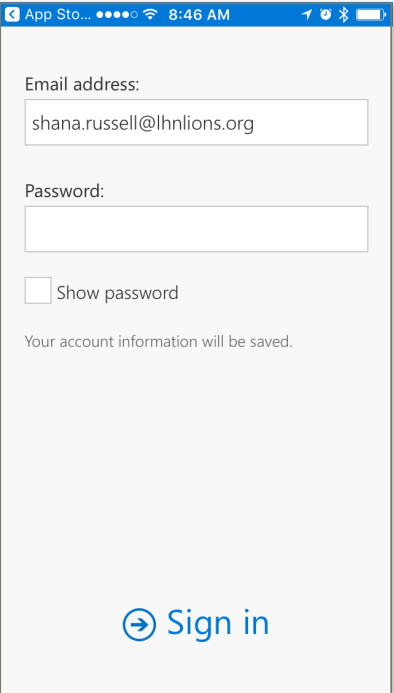

Enter your password and touch sign in

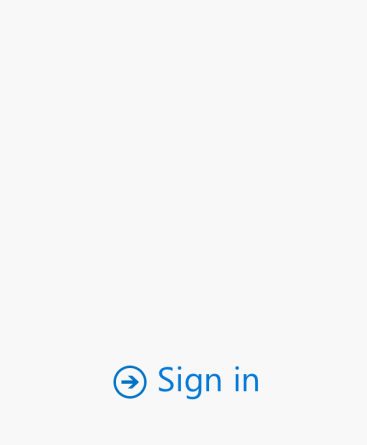

1 3 % 💷

## Enter your email address and continue

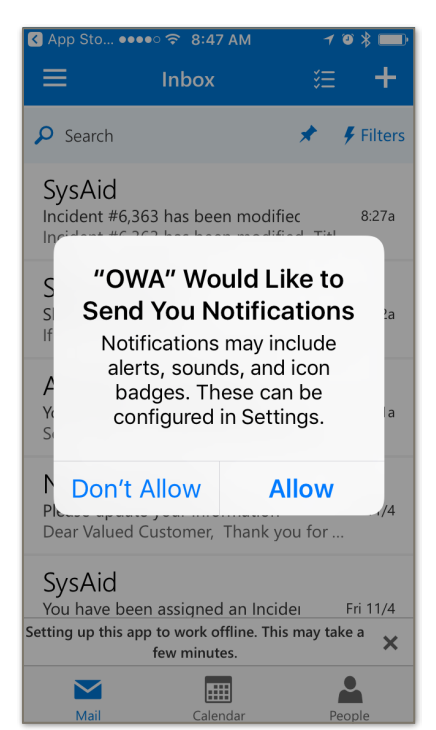

Choose whether to allow notifications or access to contacts (I'd suggest allow)

| < App Sto •        | ●●●○ 중 8:48 AM                                                                                                    | 7 🖸          | * 🗆            |
|--------------------|----------------------------------------------------------------------------------------------------|--------------|----------------|
| ≡                  | Inbox                                                                                                    | š≡           | +              |
| 🔎 Search           |                                                                                                    | * 4          | Filters        |
| Sy<br>Inci<br>Inci |                                                                                                    | tl           | 8:27a          |
| Sh<br>Sha<br>If y  |                                                                                                    | al           | 8:02a          |
| Ar<br>Yol<br>See   |                                                                                                    | a            | 8:01a          |
| Ne<br>Ple<br>Dei   |                                                                                                    | F<br>        | ri 11/4        |
| Sy<br>Yol          |                                                                                                    | F            | ri 11/4        |
| Setting up this    | app to work offline. Th<br>few minutes.                                                                                                    | nis may take | <sup>a</sup> 🗙 |
| Mail               | Calendar                                                                                                    | Peop         | ole            |
|                    | Contraction of the local division of the local division of the loc |              |                |

Touch the Calendar button at the bottom

| K App | Sto •••  | ••        | :48 AM   | _ (      | 7 0 >  |    |
|-------|----------|-----------|----------|----------|--------|----|
| =     | Noven    | nber      |          | =        |        | Ŧ  |
| S     | М        | Т         | W        | Т        | F      | S  |
| 6     | 7        | 8         | 9        | 10       | 11     | 12 |
| 7a    |          |           |          |          |        |    |
| 8a    |          |           |          |          |        |    |
|       |          |           |          |          |        |    |
| 9a    |          |           |          |          |        |    |
| 10a   |          |           |          |          |        |    |
| 11a   |          |           |          |          |        |    |
|       |          |           |          |          |        |    |
| 12p   |          |           |          |          |        |    |
| 1p    |          |           |          |          |        |    |
|       | This app | o is read | y to use | offline. |        | ×  |
|       | $\sim$   |           |          |          |        |    |
|       | Mail     | C         | Calendar |          | People | e  |

Touch the search button at the top

≣

Т

10

W

9

1 10 \* 🗖

F

11

┿

S

12

ρ

🔇 App Sto... 🐽 💿 🛜 8:49 AM

November

Т

8

м

S

6

3a

4a

5a

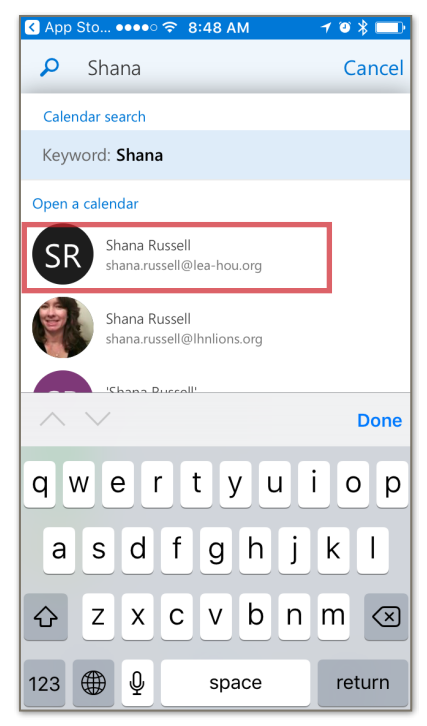

Search for my name, choose the <u>lea-hou.org</u> address

| < App     | Sto ••• | •• ? ;   | 8:48 AM |    | 703 |              |
|-----------|---------|----------|---------|----|-----|--------------|
| ٩         | Searc   | h Cale   | ndar    |    | Ca  | incel        |
| S         | М       | Т        | W       | Т  | F   | S            |
| 6         | 7       | 8        | 9       | 10 | 11  | 12           |
| 7a        |         |          |         |    |     |              |
| 8a        |         |          |         |    |     |              |
| • •<br>9a |         |          |         |    |     | -            |
|           |         |          |         |    |     |              |
| $\sim$    | $\sim$  |          |         |    |     | Done         |
| Q         | NE      | R        | ТҮ      | U  | 10  | Р            |
| Α         | SC      | F        | G       | ΗJ | κ   | L            |
|           | Ζ)      | < C      | V       | BN | Μ   | $\bigotimes$ |
| 123       |         | <u>}</u> | spac    | e  | ret | urn          |

Touch Cancel to get out of

search

6a 7a 8a 9a 10a 10a Mail Calendar People

Touch the 3 lines to see your calendars

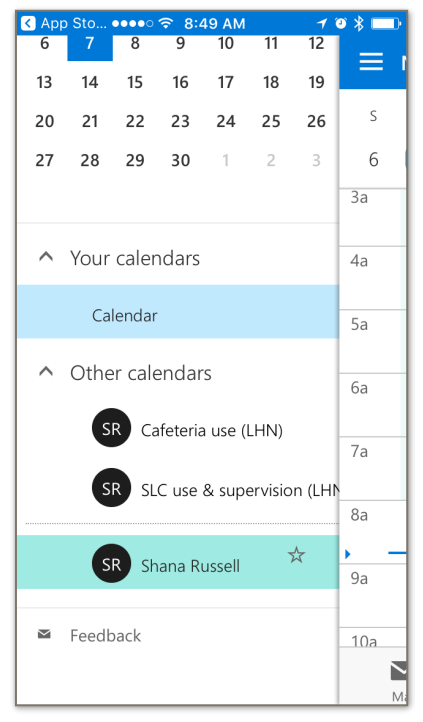

You should see the shared calendars here. To see their events, make sure they're highlighted